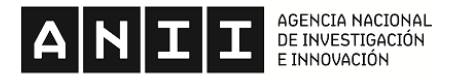

anii@anii.org.uy www.aniii.org.uy

## INSTRUCTIVO DE EMISIÓN DE RECIBOS DE SUELDOS A TRAVÉS DE INTRANET

• Ingresar en Aniita y seleccionar GIRH

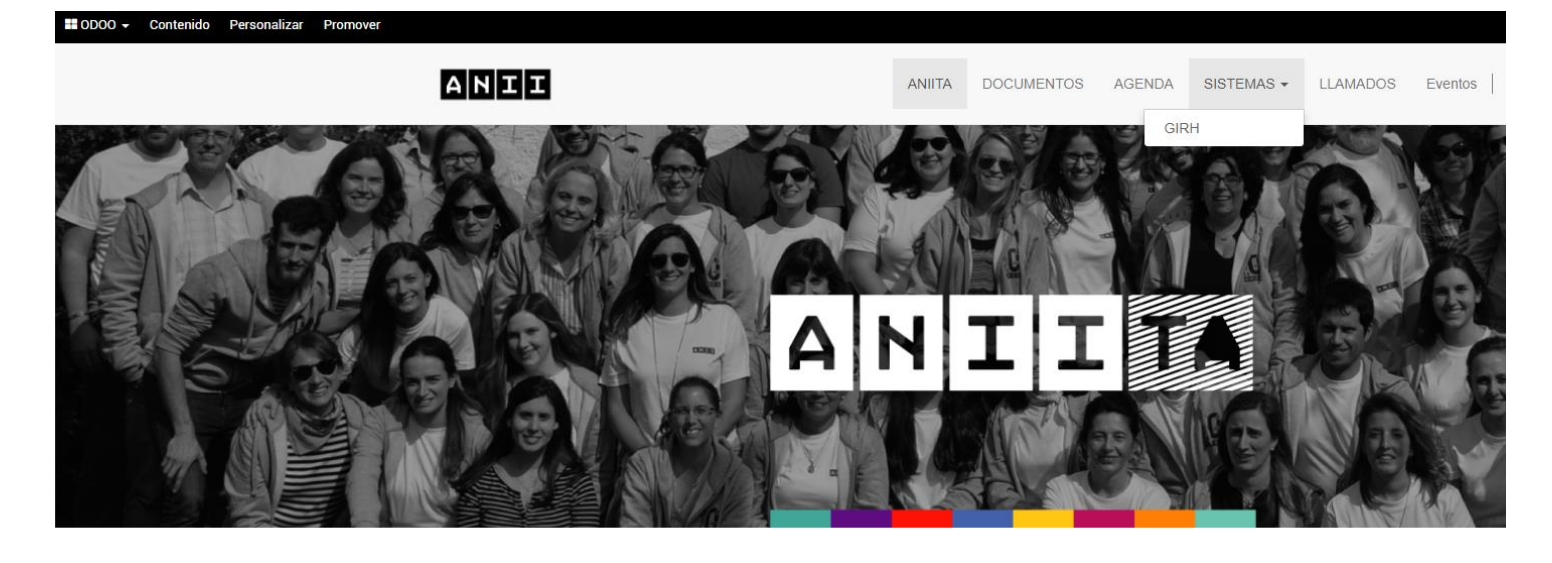

En GIRH, Ingresar nombre de usuario y contraseña.

Usuario: Cédula de cada persona sin puntos ni guiones y con el dígito verificador.

Ejemplo: 43820245 Contraseña de ingreso: contraseña que cada uno eligió

## La primera vez que se ingresa se le requerirá el cambio de contraseña obligatoriamente.

• Hacer click en Nómina

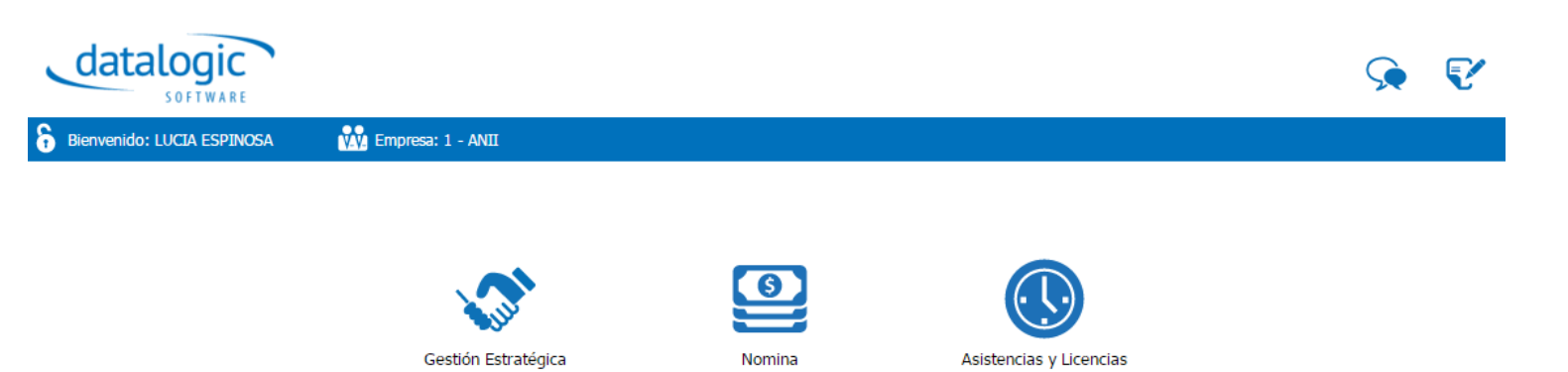

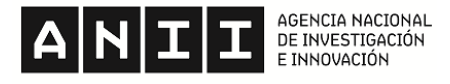

anii@anii.org.uy www.aniii.org.uy

• Luego ir a Imprimir/Recibos/Impresión de Recibos

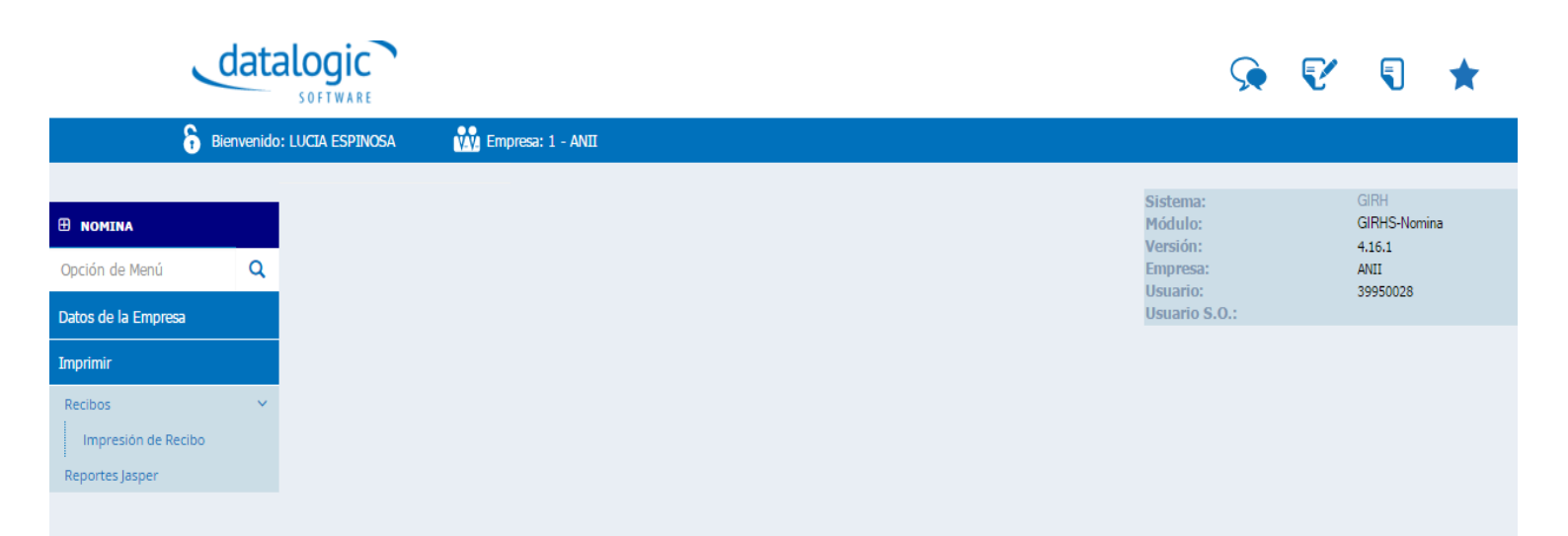

• Ingresará a una ventana en donde podrá elegir el año de la liquidación, el mes y la liquidación de ese mes que le interesa. Ejemplo: en junio habrá más de una liquidación por mes, ya que están el aguinaldo y el sueldo mensual.

## Nota: el campo "para presentar ante" aún NO está habilitado por lo que hay que dejarlo vacío.

| data                                    | SOFTWARE                                                         | Ş | V | * |
|-----------------------------------------|------------------------------------------------------------------|---|---|---|
| Bienvenido:                             | LUCIA ESPINOSA 🙀 Empresa: 1 - ANII                               |   |   |   |
| 🗄 NOMINA                                | Impresión de Recibo Autogestionado                               |   |   |   |
| Opción de Menú Q<br>Datos de la Empresa | Funcionario                                                      |   |   |   |
| Imprimir                                | Datos de la Liquidación   Año: 2016   Mes: Enero   Liquidación V |   |   |   |

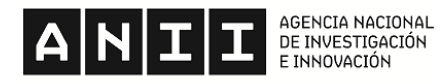

anii@anii.org.uy www.aniii.org.uy

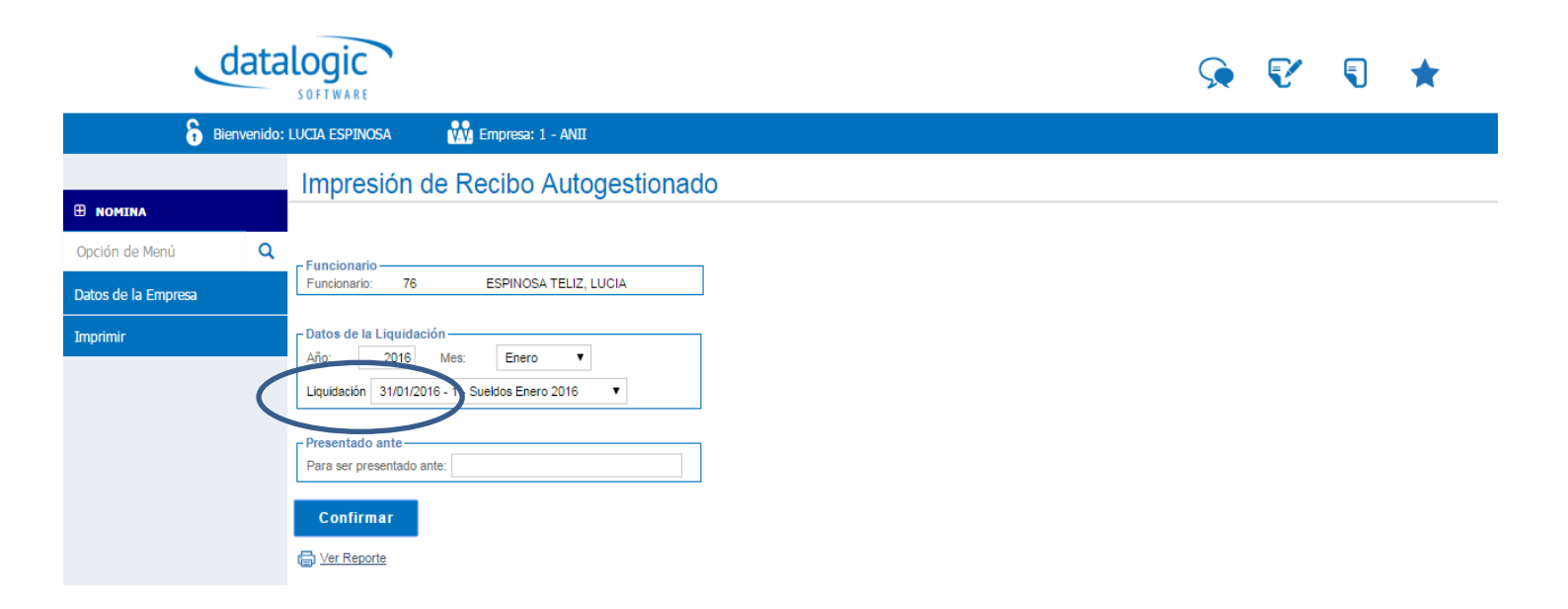